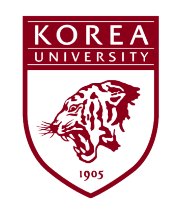

### 장애인식개선교육 이수증 발급 방법

1. 쿠카이브(KU chive) 접속 및 로그인 - 개인정보란 열기

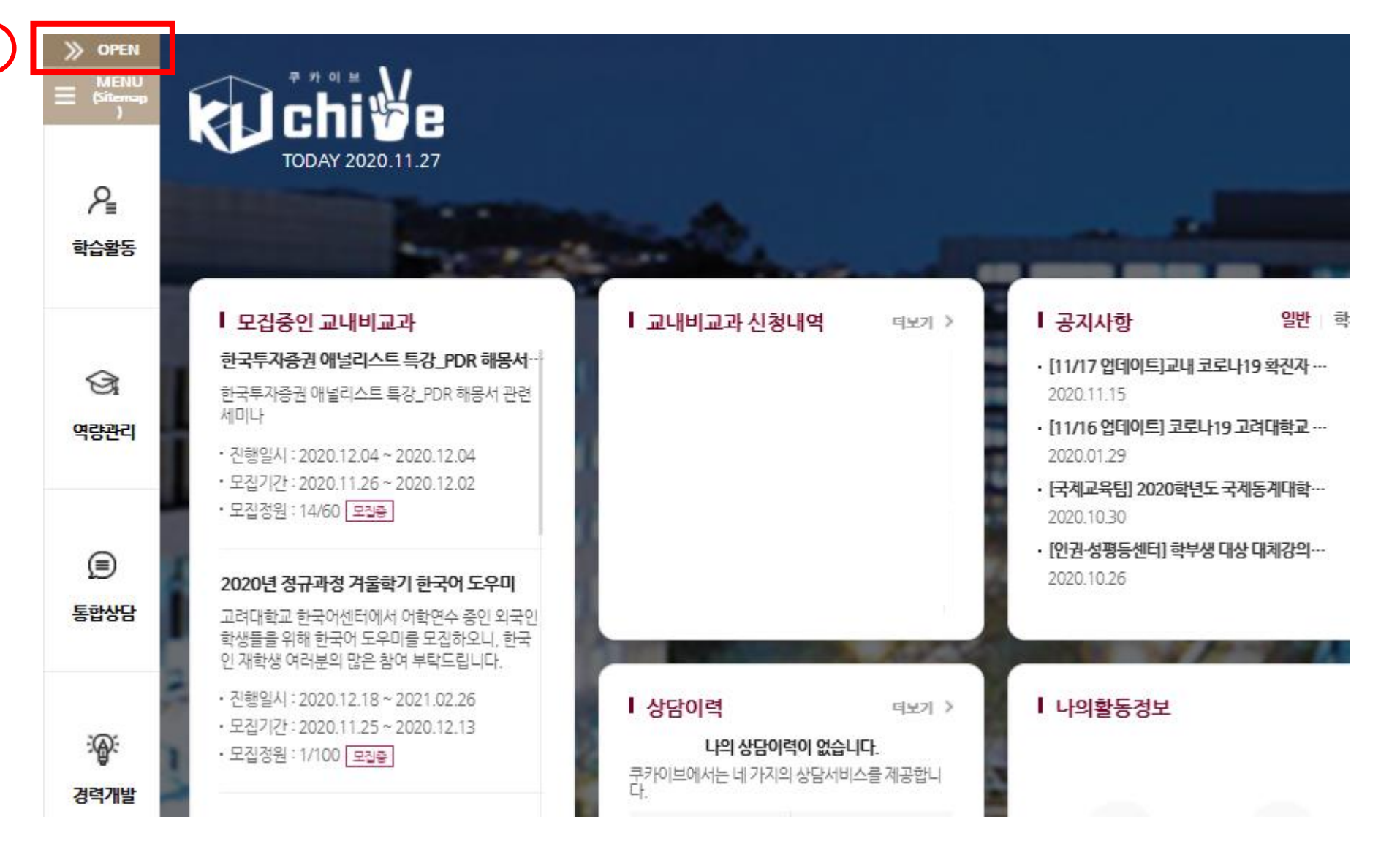

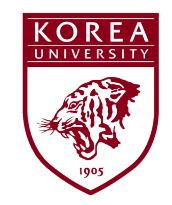

## 장애인식개선교육 이수증 발급 방법

2. '개인종합정보' 클릭

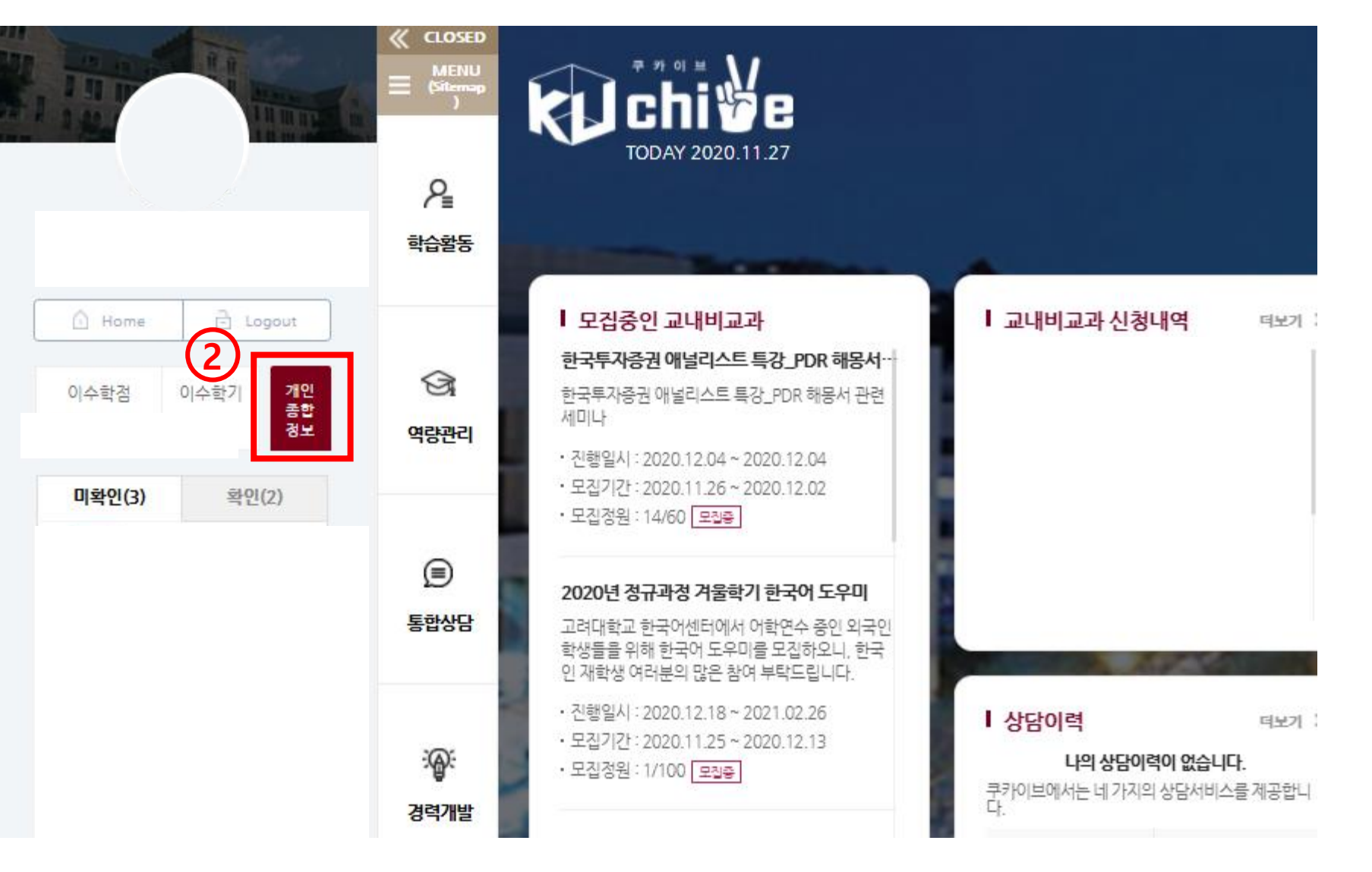

#### 고려대학교 장애학생지원센터\_2

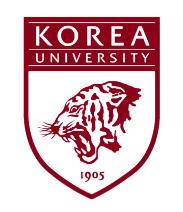

### 장애인식개선교육 이수증 발급 방법 3. 기본 신상정보 창이 뜨면 '법정의무교육' 클릭

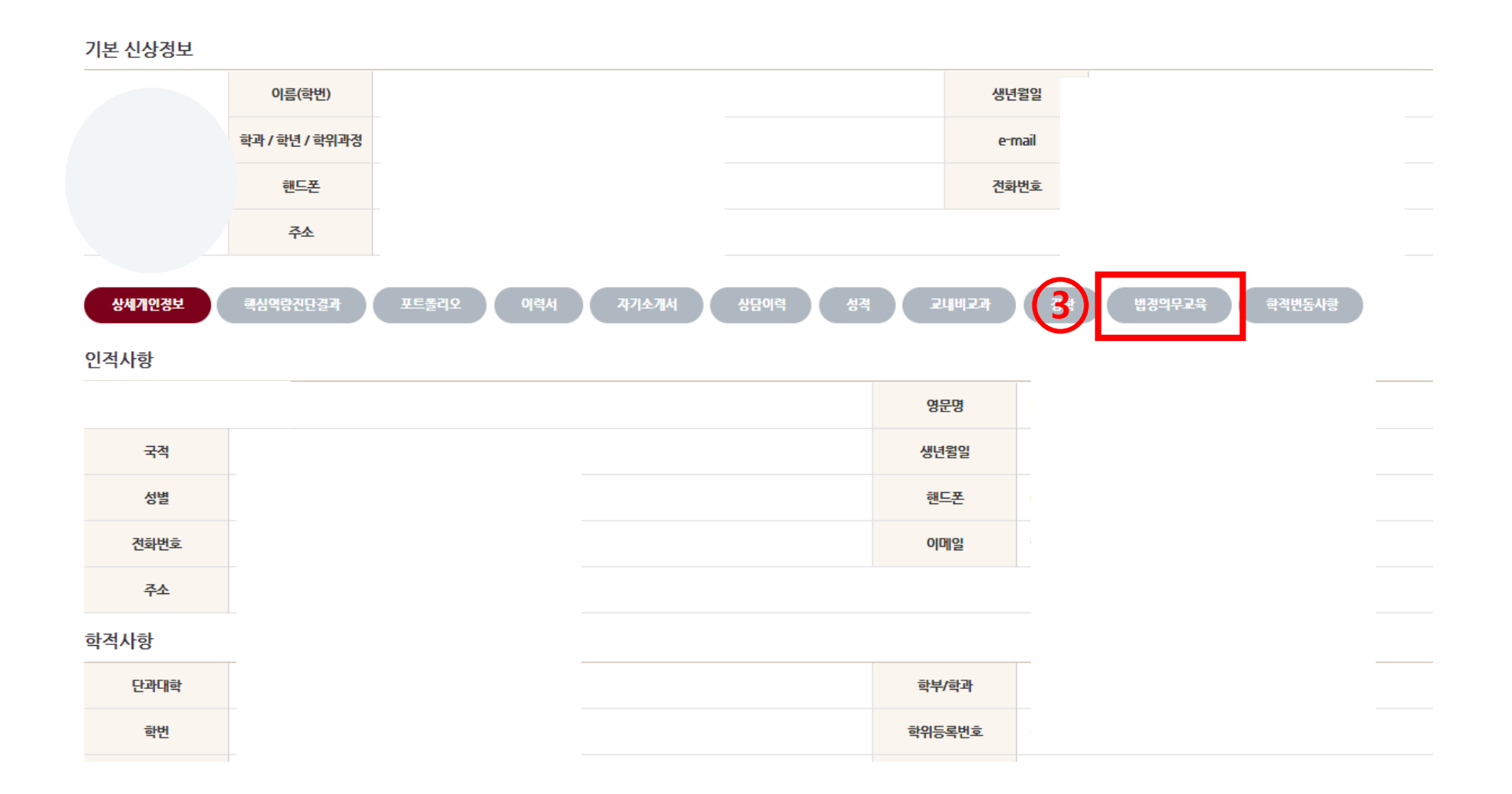

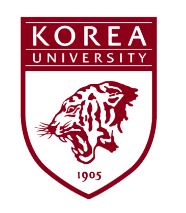

# 장애인식개선교육 이수증 발급 방법

4. 법정의무교육 이수 목록 중 장애 인식개선 교육 이수증 '출력' 선택

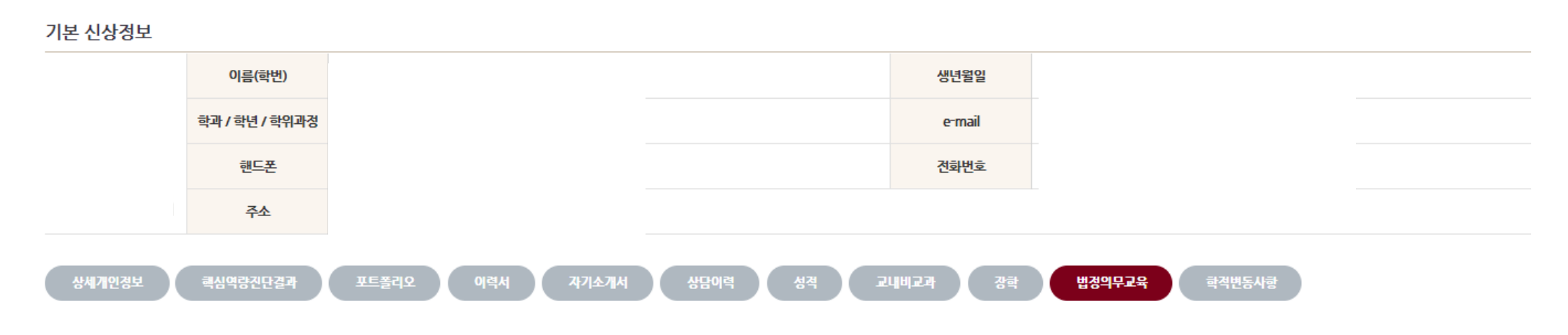

| 번호 | 년도/학기(차수) | 교육구분       | 이수날짜       | 이수시간 | 이수증 |
|----|-----------|------------|------------|------|-----|
| 1  | 2020/1학기  | 장애 인식개선 교육 | 2020.05.12 | 1    | 출력  |